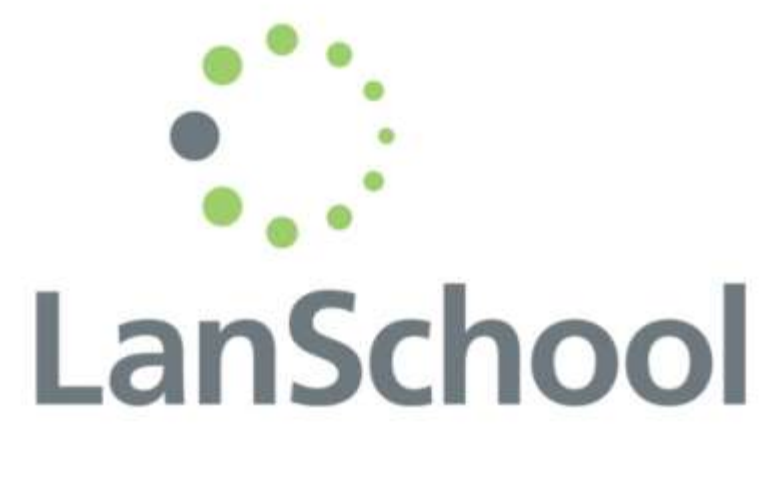

2

Site Coordinator/Mentor Training for Mat-Su iTech Using LanSchool to monitor students

# What is LanSchool?

- LanSchool is a computer monitoring program for teachers—set up on ALL district computers.
- All student machines can be displayed on the teacher screen
- Internet can be restricted or blocked on all or individual computers
- Access to programs, apps, external devices, etc. can be blocked, monitored, or restricted

#### **Best Practices**

- Project LanSchool on Promethean Board or 2<sup>nd</sup> teacher screen using an "extended screen" setting on your monitor.
- Monitor students computer use constantly
- Don't display student ID#'s (minimize the field with the login credentials → ←)
- "Allow only" access to Apex [ <u>www.apexvs.</u>" or <u>alhs.apexvs.</u>"] while taking proctored tests (CST's)
- "Allow only" access to Apex site and communication site for students who have trouble staying focused on their Apex course.

# LanSchool Teacher Console

- All district computers have LanSchool
- The "green bracelet" icon in your menu bar will bring LanSchool up.
- Teacher computers need to have the LanSchool Teacher Console installed.

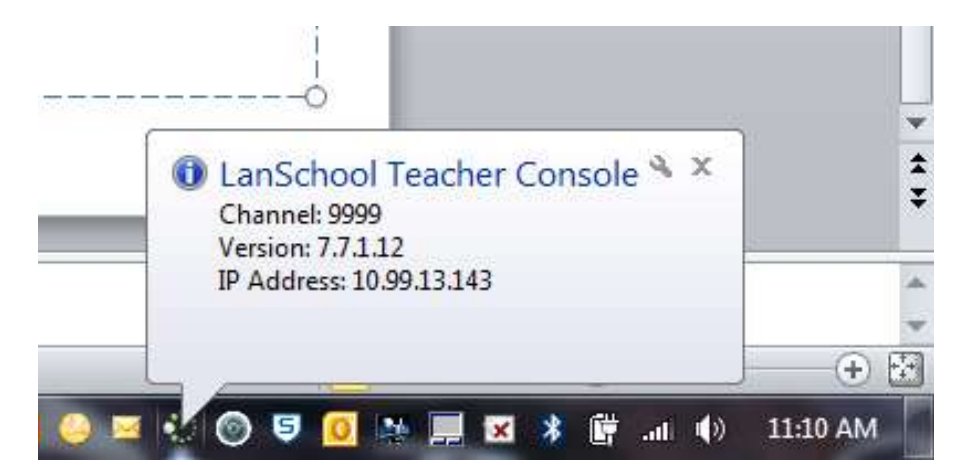

# Subs on LanSchool

- LanSchool is on the C: Drive, so any login will give access to the LanSchool console
- Include LanSchool (in brief) in your sub plan

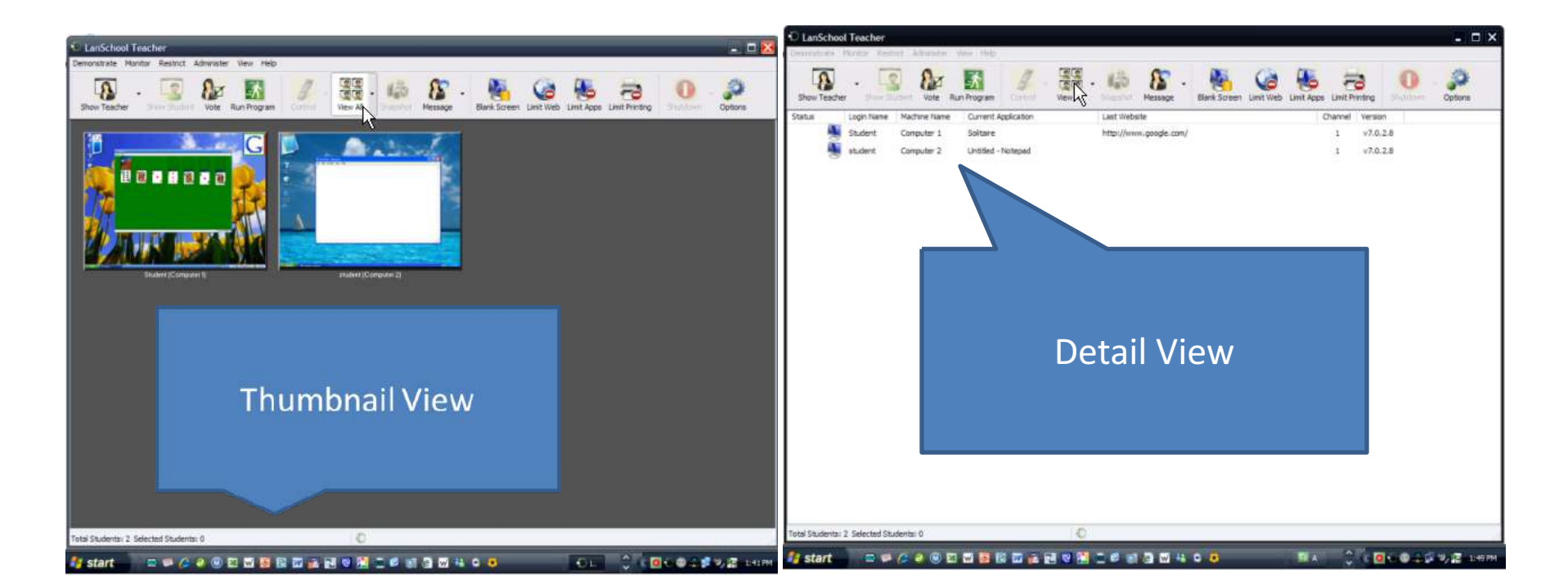

# Learning About LanSchool

- Watch the tutorials for LanSchool : <u>http://www.lanschool.com/support/tutorials</u>
- You can Google "LanSchool Tutorial" to find this site. ☺
- Watch at least these two tutorials:
  - Console and Shortcut Menu
  - Limiting Web
- You may want to go through others later.

# Extended Screen Windows 7

- To extend your screen so you can drag LanScreen to show on the Promethean (or 2<sup>nd</sup> screen) and still work on your desktop:
  - RIGHT CLICK on the desktop
  - Choose "Screen Resolution"
  - When you have more than one screen attached to your computer (a Promethean board is an additional screen) you will get a menu for "Multiple Displays"
  - Choose "Extend these displays"
  - Click "Apply"
  - NOTE: You can't move a "full screen" to the 2<sup>nd</sup> display (so make it smaller so you can drag it around).

Extended Screens: If your mouse hits a "wall" when you try to drag to 2<sup>nd</sup> screen...

 You may have your screens crossed. Try "drag & drop" on the image to change right to left placement if you are having trouble with the mouse-over.

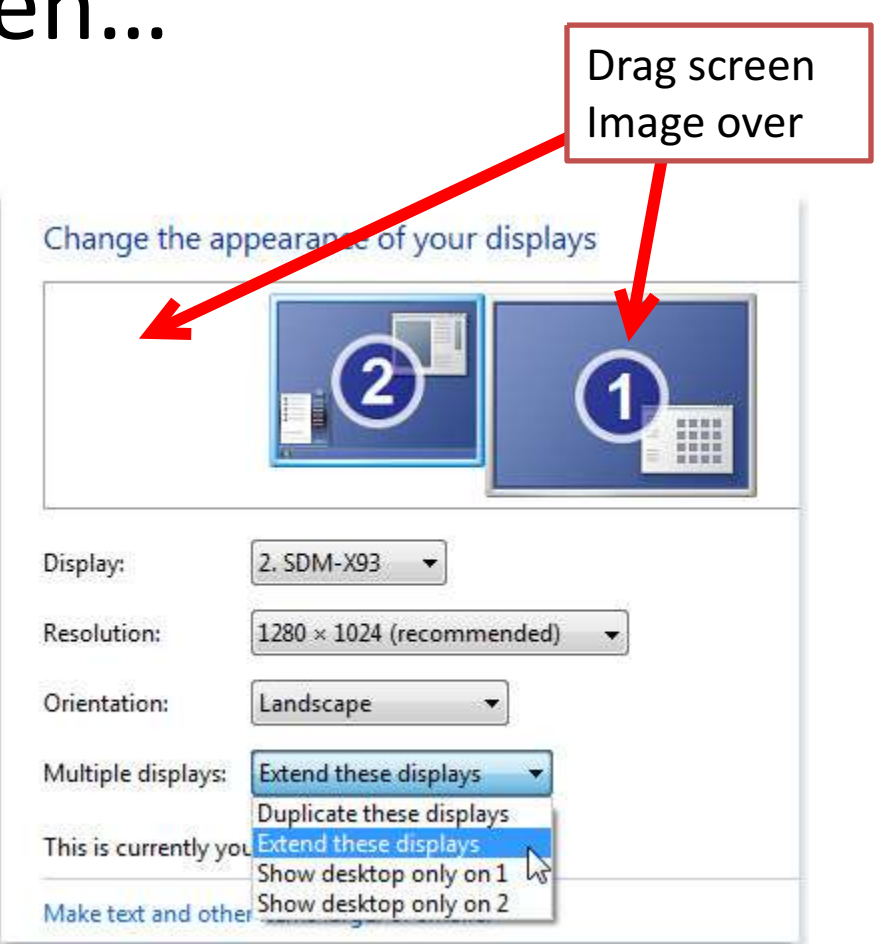

# Go back to duplicated screens by choosing "duplicate these displays"

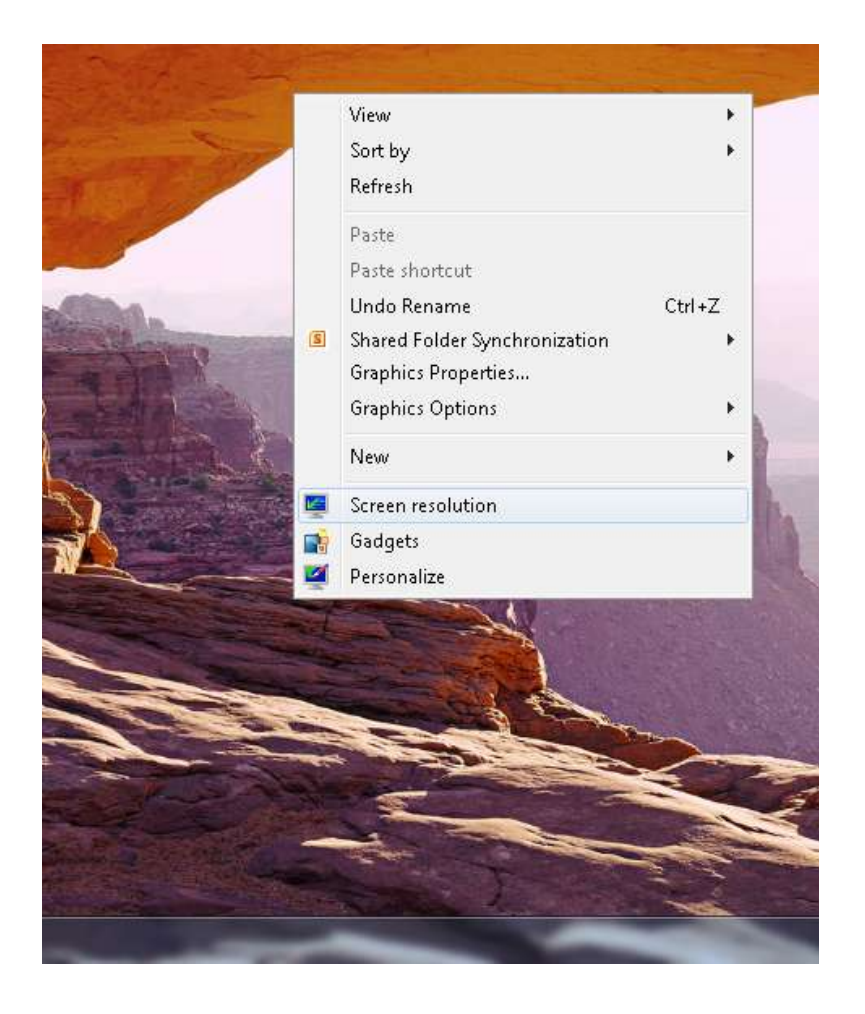

#### Change the appearance of your displays Display: 2. SDM-X93 1280 × 1024 (recommended) Resolution: Orientation: Landscape Extend these displays Multiple displays: Duplicate these displays This is currently you Extend these displays Show desktop only on 1 Make text and other Show desktop only on 2